## Einen Account auf **lichess.org** anlegen und unserem **Team beitreten**

- 1) Internet-Browser (z.B. Firefox, Chrome, Internet-Exploder, Edge, etc.) öffnen
- 2) In die Adresszeile lichess.org eingeben

| 🔍 🔍 🔘 lichess.org • Kostenloses Onlin 🗙 🕂                                                                                                    |                   |                    |                  |  |  |  |  |  |
|----------------------------------------------------------------------------------------------------|-------------------|--------------------|------------------|--|--|--|--|--|
| ← → C 🔒 lichess.org                                                                                                    |                   |                    | 😭 😁 Inkognito :  |  |  |  |  |  |
| lichess.org spielen lernen zuschauen gemeinschaft werkzeuge Q & Einlogge                                                                                 |                   |                    |                  |  |  |  |  |  |
|                                                                                                    | Schnelles Spiel   | Lobby              | Fernschach       |  |  |  |  |  |
| NEUE PARTIE                                                                                                    |                   |                    |                  |  |  |  |  |  |
| SPIELE MIT EINEM FREUND                                                                                                    | 1+0               | 2+1                | 3+0              |  |  |  |  |  |
| SPIELE MIT DEM COMPUTER                                                                                                    | Bullet            | Bullet             | Blitz            |  |  |  |  |  |
| 63.416 Spieler 25.948 laufende Partien<br>WIM Ruchess27 ENDGAME Series: Bishop VS<br>Streamer »                                                          | 3+2               | 5+0                | 5+3              |  |  |  |  |  |
| <ul> <li>Infose call will you answer i<br/>1.477 Spieler • In 8 Stunden</li> <li>&lt;1700 SuperBlitz-Arena<br/>325 Spieler • Laufende Partien</li> </ul> | Blitz             | Blitz              | Blitz            |  |  |  |  |  |
| Stündliche Atomic-Arena<br>2 Spieler • in 4 Minuten<br>Lichess ist ein freier, quelloffener Schachserver.<br>Kostenlos (wirklich) und ohne Werbung. Über | 10+0<br>Rapid     | 10+5<br>Rapid      | 15+10<br>Rapid   |  |  |  |  |  |
| Licness                                                                                                    | 30+0<br>Classical | 30+20<br>Classical | Andere Spielzeit |  |  |  |  |  |

3) Oben rechts auf "Einloggen" klicken

| Einloggen • lichess.org                                               | × +                                                |                   |
|-----------------------------------------------------------------------|----------------------------------------------------|-------------------|
| $oldsymbol{\epsilon}  ightarrow \mathbf{C}$ $igeta$ lichess.org/login | ?referrer=/                                        | 🕶 🖈 😸 Inkognito 🚦 |
| ichess.org Spielen                                                    | LERNEN ZUSCHAUEN GEMEINSCHAFT WERKZEUGE            | Q 🌣 EINLOGGEN     |
|                                                                       | Einloggen                                          |                   |
|                                                                       | Benutzername oder E-Mail                           |                   |
|                                                                       | Passwort                                           |                   |
|                                                                       | EINLOGGEN                                          |                   |
|                                                                       | Registrieren Passwort zurücksetzen Log in by email |                   |
|                                                                       |                                                    |                   |
|                                                                       |                                                    |                   |

4) Unten links auf "Registrieren" klicken.

| Registrieren •                    | ichess.org × +                                                                                                    |       |                                             |
|-----------------------------------|----------------------------------------------------------------------------------------------------|-------|---------------------------------------------|
| $\epsilon \rightarrow c$ inchess. | rg/signup                                                                                                    |       | EINLOCCEN                                   |
| incritess.org                     | TELEN LERINEN ZUSCHAUEN GEMEINSCHAFT WERRZEUGE                                                                                                    | Q \$2 | EINLOGGEN                                   |
|                                   | Registrieren                                                                                                    |       |                                             |
|                                   | Benutzername                                                                                                    |       |                                             |
|                                   | Passwort                                                                                                    |       |                                             |
|                                   | E-Mail                                                                                                    |       |                                             |
|                                   | We will only use it for password reset.<br>Unterstützung von Schachprogrammen, Datenbanken oder<br>anderen Spielern ist während einer Partie nicht erlaubt. Bitte beachte<br>auch, dass die Erstellung mehrerer Benutzerkonten ungern gesehen<br>ist und die Missachtung dieser Regel, bis auf Kulanz von Seiten des<br>Teams, zum Ausschluss aller betroffenen Konten führt.<br>Durch die Anmeldung wird den AGB zugestimmt. |       |                                             |
|                                   | Ich stimme zu, dass ich zu keiner Zeit während meiner Partien<br>Hilfe in Anspruch nehmen werde (durch einen<br>Schachcomputer, Buch, Datenbank oder eine andere Person).                                                                                                    |       |                                             |
|                                   | Ich stimme zu, dass ich anderen Spielern immer respektvoll gegenübertreten werde.                                                                                                    |       |                                             |
|                                   | Ich stimme zu, dass ich nicht mehrere Konten erstellen werde.                                                                                                    |       |                                             |
|                                   | Ich stimme zu, dass ich allen Lichess-Richtlinien folgen werde.                                                                                                    |       |                                             |
|                                   | REGISTRIEREN                                                                                                    |       |                                             |
|                                   |                                                                                                    |       | Baneachutoridirung -<br>Notzungbiedisjungen |

5) Einen Benutzernamen und Passwort wählen und die eigene E-Mail Adresse eingeben. Es kann sein, dass der gewünschte Benutzername bereits vergeben ist. Dann einen anderen wählen.

Zudem müssen die Nutzungsbedingungen mit Klick auf die "Schalter" bestätigt werden. Anschließend auf "Registrieren" klicken. Bestätige dein Benutzerkonto auf lichess.org, BalticPirate

Son: (lichess.org 🔂

Klicke auf den Link, um dein Benutzerkonto bei Lichess zu aktivieren:

https://lichess.org/signup/confirm/YmFsd0

(Klicken funktioniert nicht? Versuche den Link in deinen Browser einzufügen!)

Dies ist eine Service-E-Mail im Zusammenhang mit deiner Nutzung von lichess.org. Wenn Du dich nicht bei Lichess registriert hast, kannst Du diese Nachricht ignorieren.

6) Anschließend bekommt man eine E-Mail mit einem Aktivierungslink an die eben gerade eingegebene Adresse geschickt. Auf diesen einmal Klicken (oder selbst in die Adresszeile des Browserskopieren), damit das Konto freigeschaltet wird.

7) Anschließend ist man direkt auf lichess.org eingeloggt. Dies kann man sehen, da oben rechts der Benutername sichtbar ist (hier "BalticPirate").

Sollte hier nicht der Benutzername stehen, befindet sich dort ein Button "Registieren" über den man sich mit dem soeben angelegten Benutzernamen und Passwort anmelden kann.

8) Zu unserer Schachabteilung kommt man in der Navigation oben auf der Seite über die Menüpunkte "Gemeinschaft" > "Teams".

| 🗧 🔍 🌔 🚫 lichess.org • Kostenloses Onlin 🗙                                       | +                                        |            |                     |            |                            |             |               |
|---------------------------------------------------------------------------------|------------------------------------------|------------|---------------------|------------|----------------------------|-------------|---------------|
| $oldsymbol{\epsilon}  ightarrow {oldsymbol{C}}$ lichess.org                     |                                          |            |                     |            |                            | ☆           | 👼 Inkognito 🚦 |
| lichess.org Spielen Lernen                                                      | ZUSCHAUEN GEMEINSCHAFT W                 |            | WERKZEUGE           |            | <b>Q</b> 💥 🗘 BalticPirate  |             |               |
|                                                                                 | s Spieler                                |            |                     | L          | obby                       | 1           | Fernschach    |
| NEUE PARTIE                                                                     | Teams                                    | Teams      |                     |            |                            |             |               |
| SPIELE MIT EINEM FREUND                                                         | Forum                                    |            | 2+1                 |            | 3+0                        |             |               |
| SPIELE MIT DEM COMPUTER                                                         | Bullet                                   |            | Bullet              |            | Blitz                      |             |               |
| 63.315 Spieler 25.766 laufende Partien                                          | Duilet                                   |            | Dullet              |            | DIItZ                      |             |               |
| WIM Ruchess27 ENDGAME Series: Bishop VS                                         |                                          |            |                     |            |                            |             |               |
| Streamers Battle<br>Whose call Will you answer?<br>1.478 Spieler • in 8 Stunden | 3+2<br>Blitz                             |            |                     | 5-I        | - O                        |             | 5+3<br>Blitz  |
| Play on Lichess using a DGT board vor 3 Tagen                                   |                                          |            |                     | Di         |                            |             |               |
| A very close affair vor 5 Tagen                                                 | 10 + 0                                   |            |                     | 10         | +5                         | 1           | 5+10          |
| Mehr »                                                                          | Rapid                                    |            | Rapid               |            | Rapid<br>Andere Spielzeit  |             |               |
|                                                                                 |                                          |            |                     |            |                            |             |               |
|                                                                                 | Classical                                |            | Classical           |            |                            |             |               |
| DiscoveredAttacker 2307 3:03                                                    | ₩ Rangliste                              |            | м                   | ehr »      | Turniersi                  | eger        | Mehr »        |
|                                                                                 | 📕 💊 GM DrNykterstein 👄 3084 📮 1 🔍 🦕 GM 🛙 |            | 为 GM Zhiga          | lko_Sergei | Yearly H=                  |             |               |
|                                                                                 | O LongLive16Hayast                       | <b>d</b> 2 | 873                 | <b>6</b>   | GM Zhiga                   | ilko_Sergei | Yearly 🗩      |
| 1 🐴 1                                                                           | À GM Zhigalko_Sergei                     | <b>%</b> 2 | 851 🗦 36 O FM Gahar |            | n-MG                       | Yearly S 🔥  |               |
| ê 🔺 A                                                                           | O IM halfnatty                           | 會 2        | 2702 📮 6 O BerkayAl |            | ctas                       | Yearly 🔥    |               |
| Δ                                                                               | O GM C9C9C9C9C9                          | -s⊚ 2'     | 744 O DrunkVi       |            | O DrunkVip                 | er          | Yearly Rapid  |
|                                                                                 | O NM Jasugi99                            | 2          | 808                 | 3          | kwentin-mil                |             | Elite 🖘       |
|                                                                                 | À GM Zhigalko_Sergei                     | 2          | 714 🧳               | 20         | O GM Kastorcito 2020 Autum |             | 2020 Autumn 🥥 |
| https://lichess.org/team                                                        | GM Zhigalko_Sergei                       | P 24       | 446                 | 10         | TheFinni                   | sher        | Yearly E      |

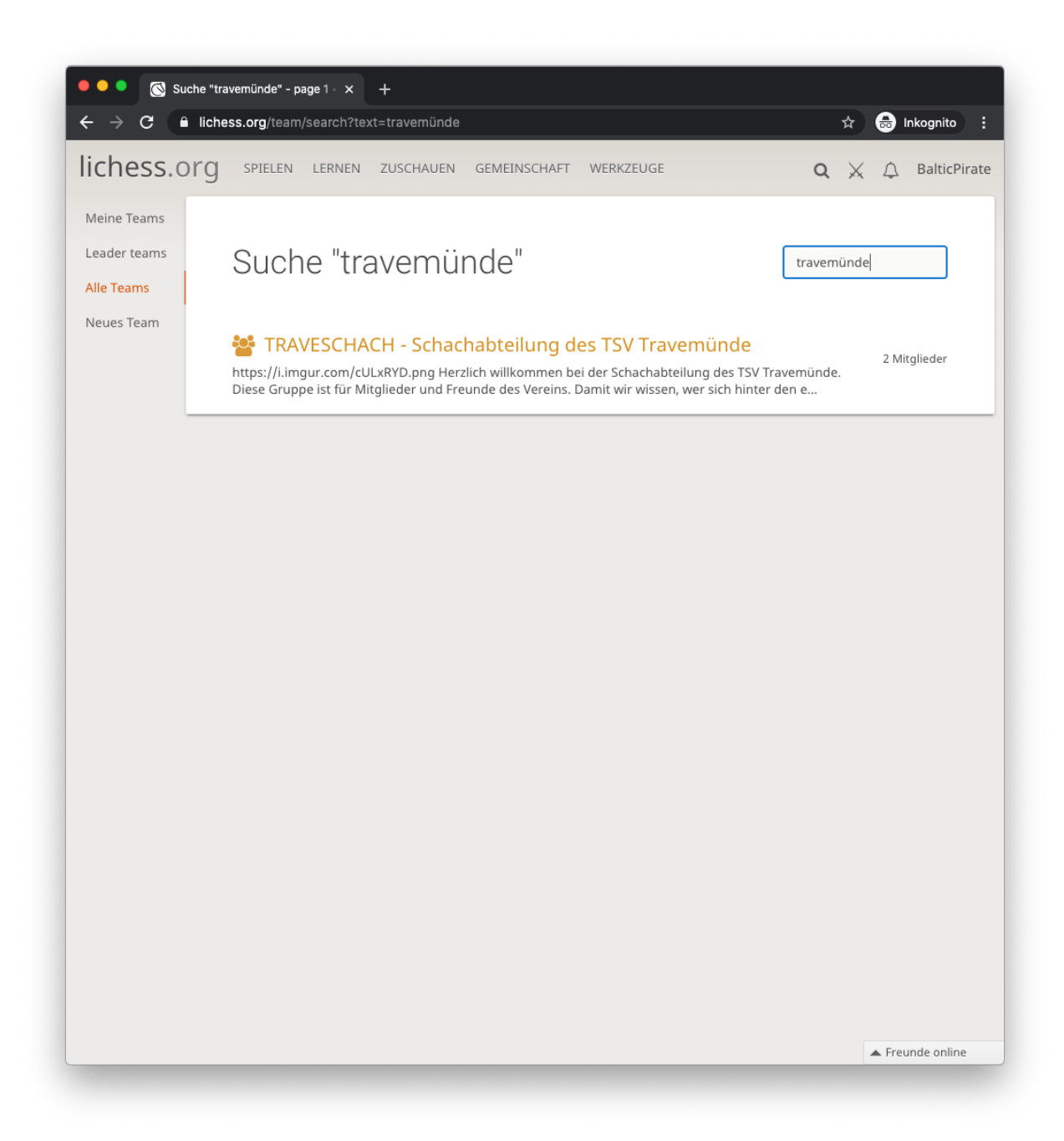

9) Anschließend links "Alle Teams" klicken und dann im Suchfeld rechts oben "travemünde" eingeben und die Enter-Taste drücken. Es erscheint dann unser Team, auf das man klicken kann.

10) Jetzt einfach noch auf den grünen Button links "Tritt dem Team bei" klicken und du bist in unserem Team. Links siehst du dann den Chat für unser Team und darunter die Team-Mitglieder.

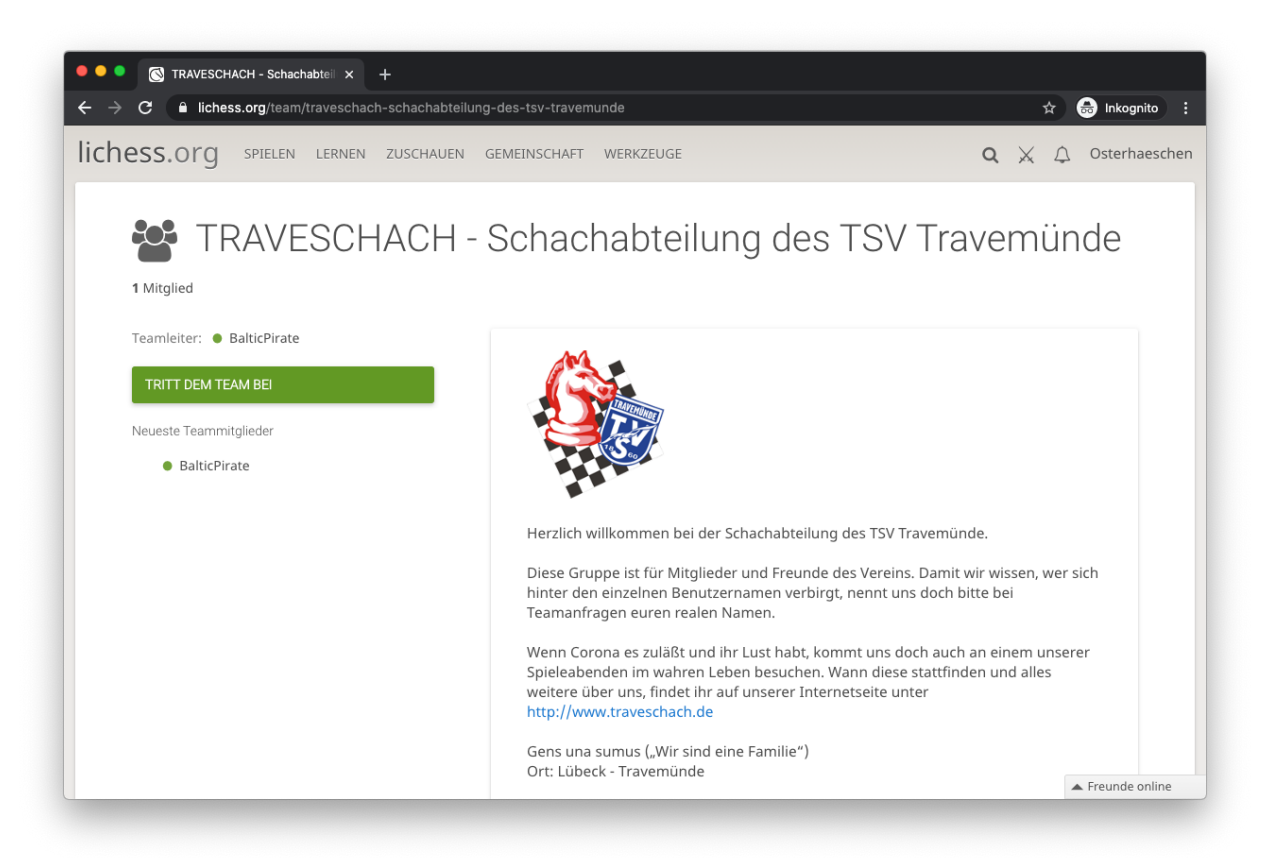

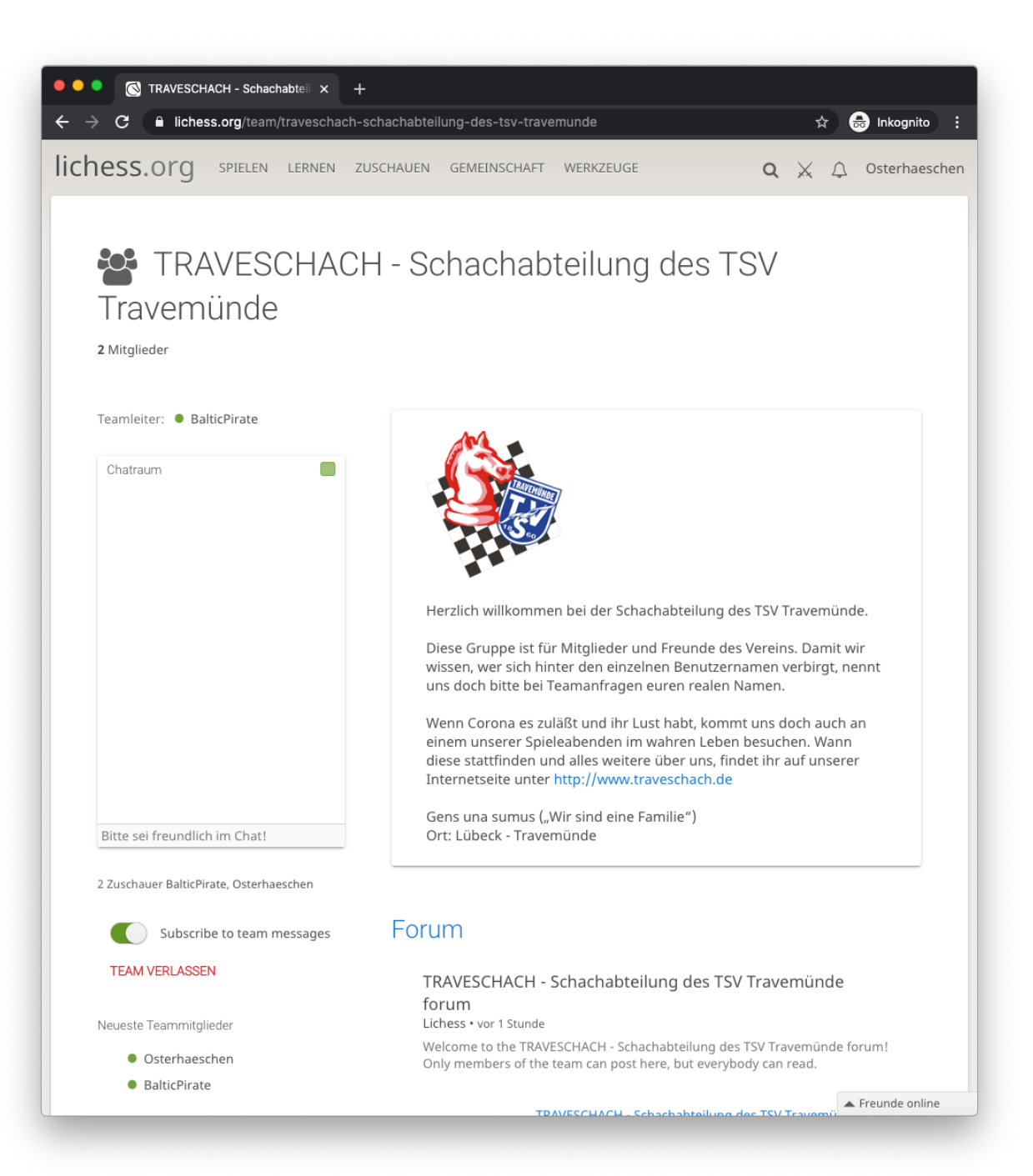